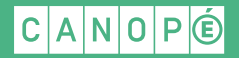

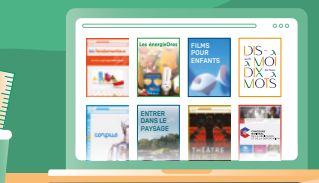

# Participer à une visio Canopé avec Teams

Navigateur internet

IL EST NÉCESSAIRE D'UTILISER LES NAVIGATEURS **CHROME** OU **EDGE**.

Suivre l'URL transmise

2 Cliquer sur : Participer sur le web à la place

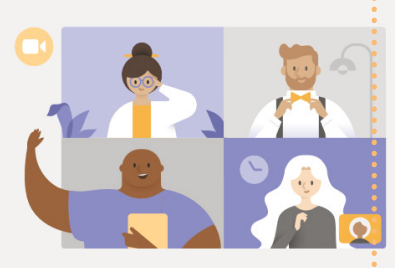

Bénéficiez de la meilleure expérience de réunions Teams avec l'application de bureau

| Télécharger l'application Windows | Participer sur le web à la place |
|-----------------------------------|----------------------------------|
|                                   |                                  |

#### REMARQUE

Si vous utilisez un smartphone (Android) pour vous connecter :

- $\neg$  cliquer sur l'URL pour que la page s'affiche dans votre navigateur ;
- dans les paramètres de votre navigateur pour cette page, sélectionner « Version pour ordinateur » afin d'avoir accès au bouton « Participer sur le web à la place ».

### 3 Autoriser l'usage de votre webcam si vous le souhaitez

À noter : la caméra et le micro pourront être coupés à l'étape suivante.

| tea | ms.microsoft.o    | com souhaite |         | × |
|-----|-------------------|--------------|---------|---|
| Ŷ   | Utiliser votre mi | icro         |         |   |
|     | Utiliser votre ca | méra         |         |   |
|     |                   | Autoriser    | Bloquer |   |

#### REMARQUE

Sur smartphone, il faut autoriser l'accès à vos outils photo/vidéo/audio.

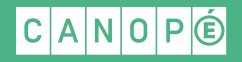

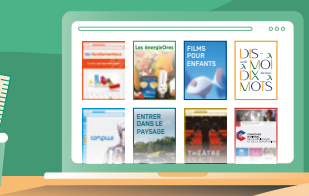

## 4 Pour rejoindre la visio

- Entrez votre nom
- ¬ Désactivez votre webcam et votre son et cliquez sur « Rejoindre maintenant »

| Choisissez vos<br><b>Réun</b> | s paramètres auc<br>ion main | dio et vidéo pour<br>i <b>tenant</b> |  |
|-------------------------------|------------------------------|--------------------------------------|--|
|                               | Qo                           |                                      |  |
| Lili Bigoudi                  |                              | Rejoindre maintenant                 |  |
| •••• 🖉 💽                      | \$                           | Périphériques                        |  |

#### Si vous avez un message d'attente

 $\rightarrow$  le médiateur Canopé validera votre participation et vous entrerez dans la visio

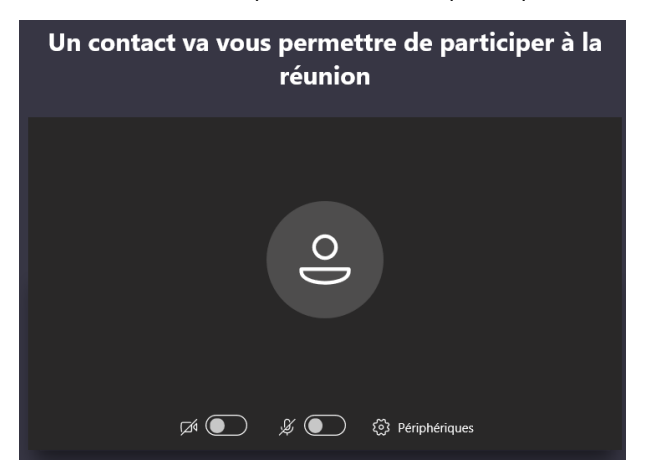

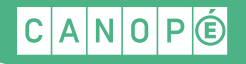

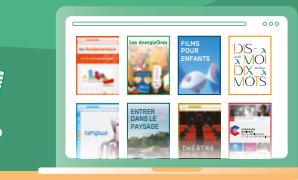

# Barre d'outils de la visio Teams

En cliquant sur l'écran de la visio, une barre d'outils apparaît :

| 00:11                    |                            | Ļ                      | <b>₽</b>               | •••             | Ę      | දිරි | ~ |
|--------------------------|----------------------------|------------------------|------------------------|-----------------|--------|------|---|
| M                        | Activer/dé                 | sactiver               | votre wet              | ocam            |        |      |   |
| Ľ                        | Activer/dé                 | sactiver               | votre mic              | ro              |        |      |   |
| Ţ                        | Partager v                 | otre écra              | an (voir dé            | étail ci-de     | ssous] |      |   |
| Ę                        | Ouvrir le b                | andeau (               | de conver              | sation          |        |      |   |
| Écrivez vo<br>Cliquez su | tre messag<br>r « A » pour | e dans la<br>écrire ur | a conversa<br>n messag | ation<br>e long |        |      |   |

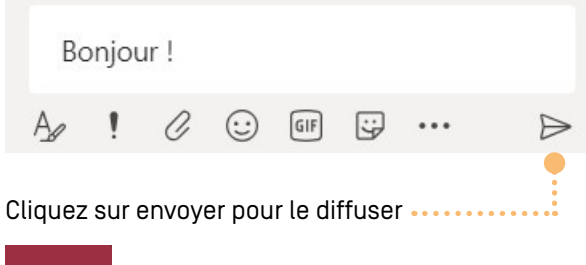

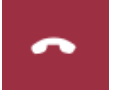

Quitter la visio

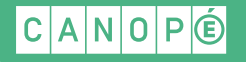

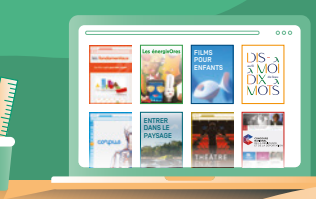

# Partager son écran avec Teams

Lors de l'échange avec le médiateur Canopé, vous aurez peut-être besoin de partager votre propre écran :

- Ouvrir sur votre ordinateur : le fichier, l'onglet internet ou l'application que vous souhaitez partager
- Dans la visio Teams : cliquer sur le bouton de partage d'écran

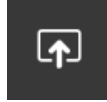

- Dans le bandeau qui s'ouvre en bas : cliquer sur « Bureau / fenêtre »

| 02:13 | <b>7</b> 4 | Ŷ | Ţ        | •••     | Ę | පී    | ~               |  |
|-------|------------|---|----------|---------|---|-------|-----------------|--|
|       |            |   | Partage  | d'écran |   |       |                 |  |
|       |            |   |          | Ģ       |   | •···· | • • • • • • • • |  |
|       |            |   | Bureau/f | enêtre  |   |       |                 |  |

 Cliquer sur l'une des 3 entrées (écran / application / onglet), selon ce que vous souhaitez partager

| artager votre écran                     |                                       |                   |
|-----------------------------------------|---------------------------------------|-------------------|
| ne demande de partage du contenu de     | votre écran a été envoyée depuis tean | ns.microsoft.com. |
| électionnez ce que vous souhaitez parta | ger.                                  |                   |
| L'intégralité de votre écran            | Fenêtre de l'application              | Onglet Chrome     |
| 🐞 Réunion   Microsoft Teams             |                                       |                   |
|                                         |                                       |                   |

> Puis choisir l'onglet à partager

L'onglet choisi apparaît sur votre écran : vous êtes en partage d'écran

- Pour arrêter le partage de votre écran : cliquer sur le bouton « Arrêter » de l'onglet qui était partagé (ce bouton apparaît en haut pour Chrome, en bas pour Edge)

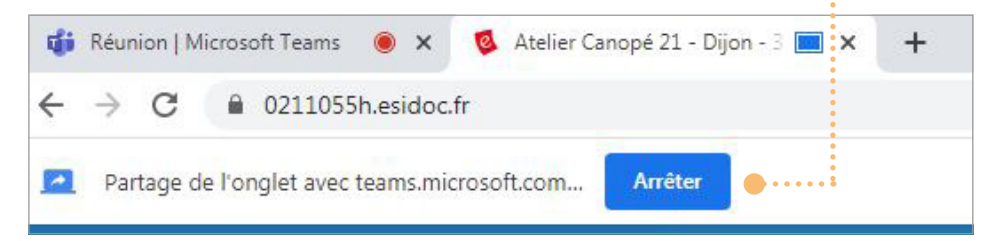